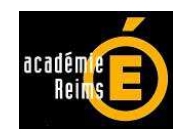

# Variation des stocks en EPLE : application de gestion

VARISTOCK Version 3 (RCBC) décembre 2012

Notice d'accompagnement

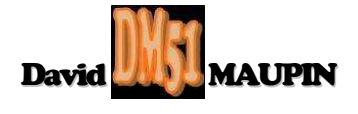

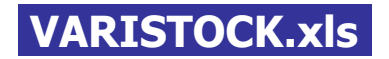

#### 1 Historique et présentation générale :

L'application VARISTOCK a été conçue pour effectuer la gestion de la variation des stocks en EPLE. Eu égard à la responsabilité de l'agent comptable en ce qui concerne la comptabilité matière, la portée de VARISTOCK est commune à la compétence de l'agence comptable.

VARISTOCK peut donc être utilisée soit en réseau commun à tous les EPLE de l'agence comptable, soit en réseau propre à chacun de ces EPLE ou plus simplement en monoposte par chacun des opérateurs de ces EPLE.

2 versions de cette application ont été déjà proposées depuis décembre 2010, cette 3<sup>ème</sup> version s'inscrit dans le cadre de la mise en euvre de la réforme du cadre budgétaire et comptable (RCBC) en EPLE. L'application concervant son appellation, la distinction des versions est visible ici :

| A 🔊 · · · · · · · · · · · · · · · · · ·                                        |
|--------------------------------------------------------------------------------|
| Accueil Insertion Mise en page Formules Donnees Revision Affichage Developpeur |
| – VARISTOCK –                                                                  |
| Entrer Quitter                                                                 |
| Application de gestion de la variation des stocks en EPLE                      |
| DN51                                                                           |
| กลายและ (และเอาะ) <sup>(</sup> (และเอาะ)                                       |

#### 2 Configuration requise :

<u>Il est impératif de posséder au minimum la version Excel 2003</u>, les versions 97 et 2000 n'ayant pas bénéficié des mises à jour automatiques pouvant rencontrer des problèmes de déchiffrement de la protection du fichier.

### 2.1 Morefunc :

Pour bénéficier de toutes les fonctionnalités de l'application VARISTOCK, il est impératif d'installer au préalable le programme Morefunc, qui comme son nom l'indique ajoute des fonctions supplémentaires à Excel.

Conçu par Laurent LONGRE, Morefunc permet entre autres la transformation d'un nombre en texte sous différentes formes...

A défaut d'installation, l'état de variation sera inexploitable (non arrêtée en toutes lettres).

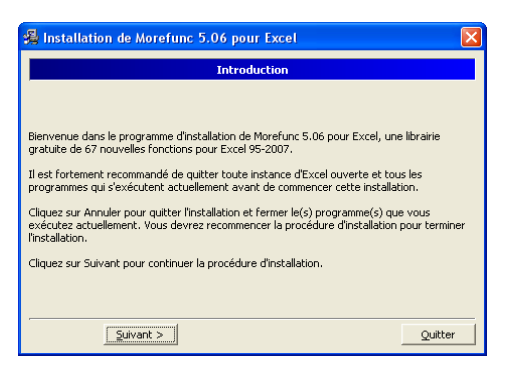

#### Cliquez sur "Suivant >".

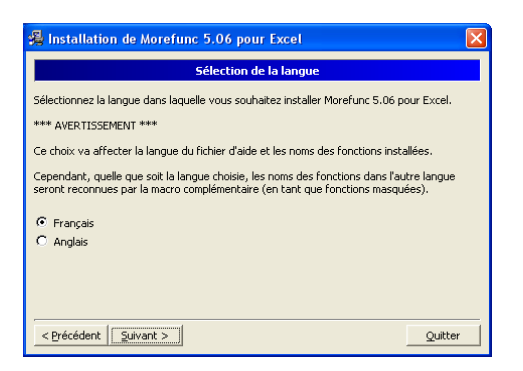

Français par défaut, cliquez sur "<u>S</u>uivant >".

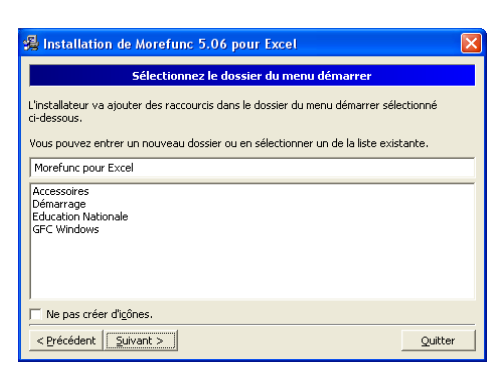

#### Cliquez sur "Suivant >".

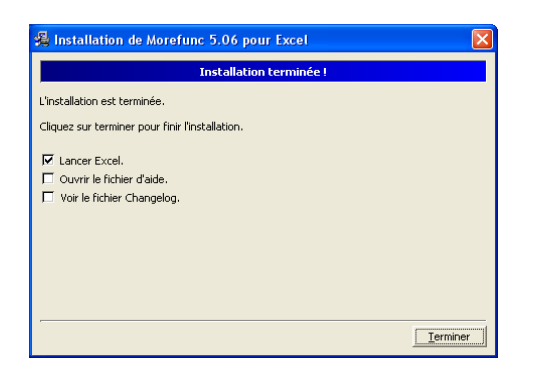

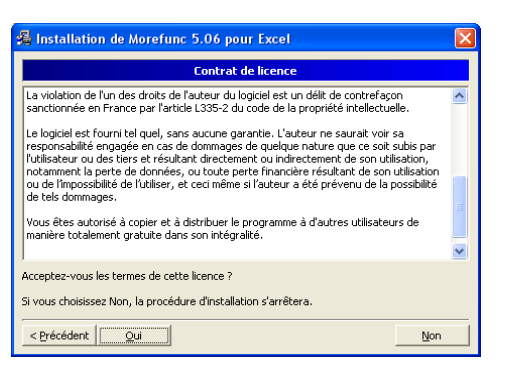

## Cliquez sur "<u>O</u>ui".

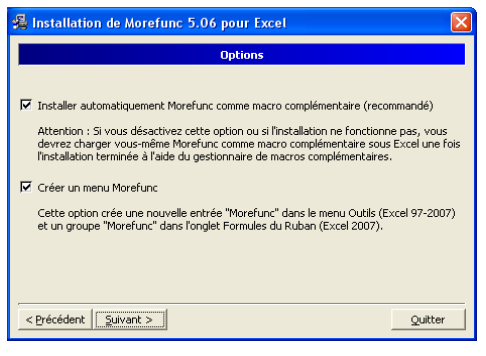

#### Cases cochées, cliquez sur "Suivant >".

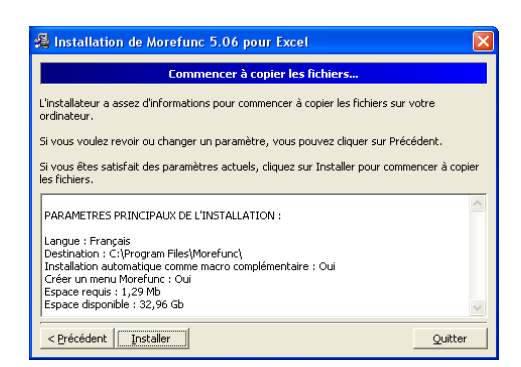

Cliquez sur "Installer".

Cliquez sur "<u>T</u>erminer". Laissez coché lancer Excel ouvre une feuille qui vous présente l'accès aux nouvelles fonctionnalités selon la version de votre logiciel.

#### 2.2 Activation des macros et contrôles activeX :

A l'ouverture du fichier, Excel 2003 vous demande si vous voulez activer les macros, en l'occurrence vous cliquez sur "<u>A</u>ctiver les macros".

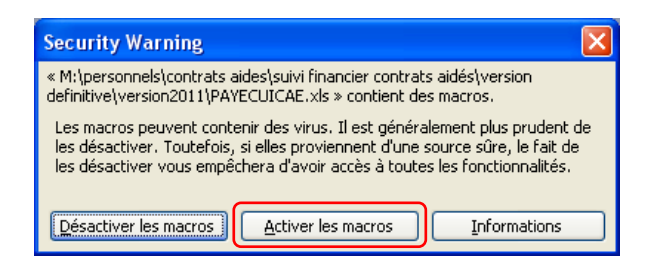

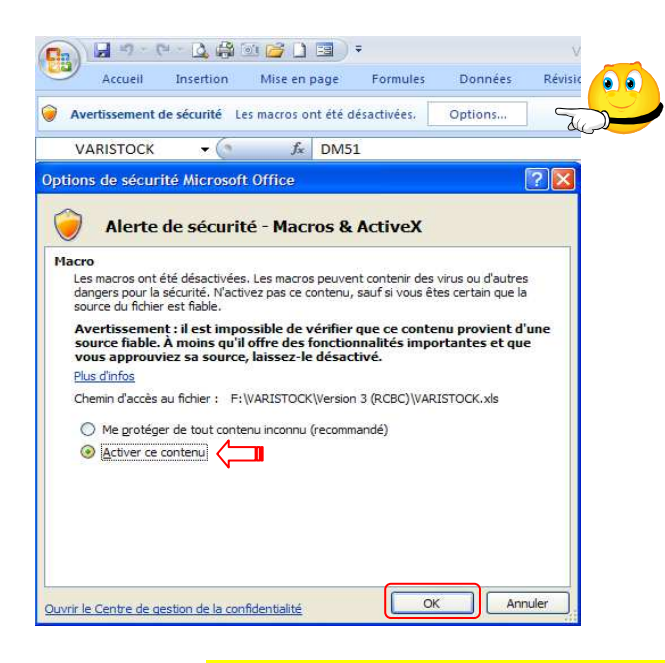

Sous Excel 2007 et 2010, le contenu actif est désactivé par défaut et vous en êtes alerté plutôt discrètement !

L'avertissement de sécurité apparaît entre le ruban de menu et la barre de formule.

Il vous suffit dès lors de cliquer sur le bouton "Options...", ce qui a pour effet d'ouvrir une fenêtre du même nom.

Cochez "<u>A</u>ctiver ce contenu", puis cliquez sur le bouton "OK".

Les macros doivent être activées à chaque ouverture du fichier !

Rappelons que l'enregistrement des fichiers au format Classeur Excel 2007 et 2010 (\*.xlsx) ne prend pas en charge les macros. Il pourrait donc s'avérer judicieux, voire salutaire, de paramétrer l'enregistrement par défaut des fichiers au format Classeur Excel97-2003 (\*.xls).

Pour se faire, il convient de cliquer sur le bouton office qui, plutôt discret, offre pourtant de nombreuses options de paramétrage d'Excel.

Ontions Excel

| fonctionnalités disponibles pour votre<br>document. |
|-----------------------------------------------------|
| <br>Options Excel                                   |

| Standard                                | Personnalise l'enregistr                                        | ement des classeurs.                                                                                                    |
|-----------------------------------------|-----------------------------------------------------------------|----------------------------------------------------------------------------------------------------|
| Vérification                            | Enregistrer les classeurs                                       |                                                                                                    |
| Enregistrement                          | Enregistrer les fichiers<br>au format suivant :                 | Classeur Excel 97 - 2003 (*.xls)                                                                                                    |
| Options avancées                        | Enregistrer les informations                                    | Classeur Excel (*.xlsx)                                                                                                    |
| Personnaliser                           | Emplacement du <u>f</u> ichier<br>de récupération automatique : | Classeur Excel (prenant en charge les macros) (*.xlsm)<br>Classeur Excel binaire (*.xlsb)                                                                                                    |
| Compléments                             | Dossier par défaut :                                            | Classeur Excel 97 - 2003 (*.xls)                                                                                                    |
|                                         | - 10702 B - 11 - 12 - 12 - 12 - 12 - 12 - 12 -                  | Données XML (*.xml)                                                                                                    |
| Centre de gestion de la confidentialité | Exceptions de récupération auton                                | Page Web à fichier unique (*.mht, *.mhtml)<br>Page Web (*.htm, *.html)                                                                                                    |
| Ressources                              | Désactiver la récupération au                                   | Modèle Excel (*.xitx)                                                                                                    |
|                                         | Options d'édition en mode hors c                                | Modele Excel (prenant en charge les macros) (*.xitm)<br>Modèle Excel 97 - 2003 (*.xit)                                                                                                    |
|                                         | Enregistrer les fichiers extraits :                             | Texte (séparateur : tabulation) (*.txt)<br>Texte Unicode (*.txt)<br>Feuille de calcul XML 2003 (*.xml)<br>Classeur Microsoft Excel 5.0/95 (*.xls)<br>CSV (séparateur: point-virgule) (*.csv)<br>Texte (séparateur: espace) (*.prn) |
|                                         | Préserver l'apparence visuelle du                               | Texte (Macintosh) (*.txt)<br>Texte (DOS) (*.txt)                                                                                                    |
|                                         | Sélectionnez les couleurs qui s'a                               | CSV (Macintosh) (*.csv)<br>CSV (DOS) (*.csv)<br>DIF (*.df)                                                                                                    |
|                                         |                                                                 | SYLK (*.slk)<br>Macro complémentaire Excel (*.xlam)                                                                                                    |
|                                         |                                                                 | Macro complémentaire Excel 97 - 2003 (*.xla)<br>Feuille de calcul OpenDocument (*.ods)                                                                                                    |

Il vous suffit dès lors de cliquer sur l'option enregistrement, puis de dérouler le menu de choix de format par défaut et de sélectionner celui à retenir...

#### 3. Principes de fonctionnement et recommandations particulières :

|                       | 19 - 19 - 19 E                                                                                               | ¥ 🗊 💕 🗋 🔳                                                                                                    | ₹ VARISTO                                                                                                    | CK.xls [Mode                                                              | e de compatibili                                                                                                    | ité] - DM51 | - VARISTOCK                | versi 🗕     | = x |
|-----------------------|----------------------------------------------------------------------------------------------------|----------------------------------------------------------------------------------------------------|----------------------------------------------------------------------------------------------------|---------------------------------------------------------------------------|----------------------------------------------------------------------------------------------------|-------------|----------------------------|-------------|-----|
| Ac                    | cueil Insertior                                                                                              | n Mise en page                                                                                                    | Formules                                                                                                    | Données                                                                   | Révision                                                                                                    | Affichage   | Développeur                | 🥑 🗕         | ⊂ x |
|                       | Ļ                                                                                                    | E<br>Ville                                                                                                    | PLE suppo                                                                                                    | ort AC                                                                    | Ļ                                                                                                    |             |                            | exercice 20 | )13 |
| Stock in<br>Stock fin | 2013<br>2013<br>2014<br>2015<br>2015<br>2016<br>2017<br>2018<br>2019<br>2020<br>2021<br>2022<br>2022<br>2023 | EPLE     EPLE     EPLE | support AC<br>support AC<br>rattaché 1<br>rattaché 2<br>rattaché 3<br>rattaché 4<br>rattaché 4<br>rattaché 5 | ▼ d<br>d<br>m<br>d<br>f<br>f<br>a<br>t<br>f<br>f<br>a<br>t<br>f<br>r<br>f | lenrées alimentaire<br>tenrées alimentaire<br>harbon<br>uel<br>uutres combustibles<br>rousseaux<br>ournitures scolaires<br>uutres approvisionn<br>roduits en cours<br>restations de servi<br>restations de servi | s V         | compte 311)<br>imentaires) |             |     |
| H 4 P H 2             | ETAT_VARIATIO                                                                                                | DONNEES AGE                                                                                                    |                                                                                                    | ES STOCKS                                                                 | <b>2</b>                                                                                                    |             | ш                          |             | ► [ |

**3** menus déroulants permettent de sélectionner les données de l'état de variation des stocks : - exercice

- établissement
- nature du stock

En saisissant les valeurs de stock au 1<sup>er</sup> janvier et au 31 décembre, l'état de variation indique la nature des opérations budgétaires à effectuer et constitue la pièce justificative de celles-ci.

|                                      |                           | EPLE support AC<br>Ville EPLE support AC | exercice 2013                             |
|--------------------------------------|---------------------------|------------------------------------------|-------------------------------------------|
|                                      | Etat de variation         | du stock des der                         | nrées alimentaires                        |
| Stock ini                            | tial au 1er janvier 2013  | 1 234,56 €                               | (Cf. balance : solde débiteur compte 311) |
| Stock fina                           | l au 31 décembre 2013     | 789,00 €                                 | (Cf. inventaire des denrées alimentaires) |
| La diminut                           | ion constatée est de      | 445,56 €                                 | ]                                         |
|                                      |                           | Opérations budgétaires                   | Ł                                         |
|                                      | DBM de type               | 293                                      | ]                                         |
|                                      |                           | ligne réceptrice                         |                                           |
| service                              | SRH                       | domaine                                  | VSTOCK                                    |
| activité                             | 0DIMIxxxx                 | compte                                   | 6031                                      |
|                                      | mandatement de            | 445,56 €                                 | ]                                         |
| avec pris                            | e en charge sur le compte | 580                                      | ]                                         |
| po                                   | ur paiement sur le compte | 311                                      | ]                                         |
| Arrêté le présent état à la somme de | Quatre cent quarante-cine | q€uros cinquante-six Centi               | mes                                       |
|                                      | à Ville E                 | PLE support AC, le 31 décer              | nbre 2013                                 |
| L'Ordonnateu                         | r,                        |                                          | L'Agent Comptable,                        |
| Ordonnateur EPLE su                  | pport AC                  |                                          | Agent Comptable                           |

|                                                                 | EPLE support AC<br>Ville EPLE support AC | exercice 2013                             |
|-----------------------------------------------------------------|------------------------------------------|-------------------------------------------|
| Etat de variation                                               | du stock des de                          | nrées alimentaires                        |
| Stock initial au 1er janvier 2013                               | 1 234,56 €                               | (Cf. balance : solde débiteur compte 311) |
| Stock final au 31 décembre 2013                                 | 6 543,21 €                               | (Cf. inventaire des denrées alimentaires) |
| L'augmentation constatée est de                                 | 5 308,65 €                               | ]                                         |
|                                                                 | Opérations budgétaires                   | <u>1</u>                                  |
|                                                                 | aucune DBM                               |                                           |
| service SRH<br>activité 0AUGMiccox                              | domaine                                  | VSTOCK<br>6031                            |
| ordre de revers ement de                                        | 5 308,65 €                               | ]                                         |
| avec prise en charge sur le compte                              | 311                                      | ]                                         |
|                                                                 |                                          |                                           |
| Arrêté le présent état à la somme de Cinq mille trois cent huit | €uros soixante-cinq Centin               | ies                                       |
| à Ville E                                                       | PLE support AC, le 31 décer              | nbre 2013                                 |
| L'Ordonnateur,                                                  |                                          | L'Agent Comptable,                        |
| Ordonnateur EPLE support AC                                     |                                          | Agent Comptable                           |

|                                                                                                    | Insérer Ligne                                                                                                    | donn                                                                                                    | ées agence co                                                                                                    | omptable                                                                                                    | Supprimer Liş                                                                                                    | gne                                                                                                    |
|----------------------------------------------------------------------------------------------------|----------------------------------------------------------------------------------------------------|----------------------------------------------------------------------------------------------------|----------------------------------------------------------------------------------------------------|----------------------------------------------------------------------------------------------------|----------------------------------------------------------------------------------------------------|----------------------------------------------------------------------------------------------------|
|                                                                                                    | eple                                                                                                    | <u>ville</u>                                                                                                    |                                                                                                    | ordonnateur                                                                                                    | agent cor                                                                                                    | nptable                                                                                                    |
| EPLE support                                                                                                    | AC Vil                                                                                                    | lle EPLE support AC                                                                                                    | Ordon                                                                                                    | nateur EPLE support AC                                                                                                    | Agent Comptable                                                                                                    |                                                                                                    |
| EPLE rattache                                                                                                    | i 1 Vil                                                                                                    | lle EPLE rattaché 1                                                                                                    | Ordon                                                                                                    | nateur EPLE rattaché 1                                                                                                    | Agent Comptable                                                                                                    |                                                                                                    |
| EPLE rattache                                                                                                    | i 2 Vil                                                                                                    | lle EP <mark>L</mark> E rattaché 2                                                                                                    | Ordon                                                                                                    | nateur EPLE rattaché 2                                                                                                    | Agent Comptable                                                                                                    |                                                                                                    |
| EPLE rattache                                                                                                    | i 3 Vil                                                                                                    | lle EP <mark>L</mark> E rattaché 3                                                                                                    | Ordon                                                                                                    | nateur EPLE rattaché 3                                                                                                    | Agent Comptable                                                                                                    |                                                                                                    |
| EPLE rattache                                                                                                    | é 4 Vil                                                                                                    | lle EPLE rattaché 4                                                                                                    | Ordon                                                                                                    | nateur EPLE rattaché 4                                                                                                    | Agent Comptable                                                                                                    |                                                                                                    |
| EPLE rattache                                                                                                    | ė 5 Vil                                                                                                    | lle EPLE rattaché 5                                                                                                    | Ordon                                                                                                    | nateur EPLE rattaché 5                                                                                                    | Agent Comptable                                                                                                    |                                                                                                    |
|                                                                                                    |                                                                                                    |                                                                                                    |                                                                                                    |                                                                                                    |                                                                                                    |                                                                                                    |
| Accueil Inse                                                                                                    | tion Donnees Agence<br>tion Mise en page For<br>Insérer Ligne<br><u>stocks</u>                                                                                                    | DONNEES STOCKS ( ?)<br>VARISTOCK.xls (Mode de<br>mules Données Ré<br><u>don</u>                                                                                                    | e compatibilité) - DM<br>vision Affichage<br>nnées gestion<br><u>domaine</u>                                                                                                    | 151 - VARISTOCK Version 3 (R<br>Développeur<br><u>stocks</u><br><u>activité diminution</u>                                                                                                    | CBC)<br>Supprimer Lig                                                                                                    | gne<br>n <u>compte</u>                                                                                                    |
| Accueil Inse                                                                                                    | tion Mise en page For<br>Insérer Ligne<br><u>stocks</u><br>denrées alimentaires                                                                                                    | VARISTOCK.xls [Mode de<br>mules Données Ré<br>doi<br><u>service</u><br>SRH                                                                                                    | e compatibilité) - DM<br>vision Affichage<br>nnées gestion<br>domaine<br>VSTOCK                                                                                                    | ISI - VARISTOCK Version 3 (R)<br>Développeur<br>Stocks<br><u>activité diminution</u><br>0DIMIxxxx                                                                                                    | CBC) Supprimer Lig activité augmentatio                                                                                                    | gne<br>6031                                                                                                    |
| Accuell Inse                                                                                                    | tion Mise en page For<br>Insérer Ligne<br><u>stocks</u><br>denrées alimentaires<br>matières d'œuvre                                                                                                    | DONNEES STOCKS 2<br>VARISTOCK xls [Mode de<br>mules Données Ré<br>don<br><u>service</u><br>SRH<br>AP                                                                                                    | e compatibilité) - DM<br>vision Affichage<br>nnées gestion<br>domaine<br>VSTOCK<br>VSTOCK                                                                                                    | ISI - VARISTOCK Version 3 (R<br>Développeur<br>Stocks<br>activité diminution<br>0DIMIxxxx<br>0DIMIxxxx                                                                                                    | CBC)  Supprimer Lig  activité augmentatio  OAUGMxxxx  OAUGMxxxx                                                                                                    | gne<br>6031<br>6031                                                                                                    |
| EVAT         VARIA           ••••••••••••••••••••••••••••••••••••                                                                                                    | tion Mise en page For<br>Insérer Ligne<br>denrées alimentaires<br>matières d'œuvre<br>charbon                                                                                                    | VARISTOCK.xls (Mode de<br>mules Données Ré<br>don<br>service<br>SRH<br>AP<br>ALO                                                                                                    | e compatibilité) - DM<br>vision Affichage<br>nnées gestion<br>domaine<br>VSTOCK<br>VSTOCK<br>VSTOCK                                                                                                    | I + Constant of the second second sec                                                                                                    | CBC)  Supprimer Lig  activité augmentatio  OAUGMXXXX  OAUGMXXXX  OAUGMXXXX                                                                                                    | gne<br>2000 2000 2000 2000 2000 2000 2000 200                                                                                                    |
| ETAT VARA     Accueil Inse     balance     311     313     3211     3212                                                                                                    | tion Mise en page For<br>Insérer Ligne<br>denrées alimentaires<br>matières d'œuvre<br>charbon<br>fuel                                                                                                    | VARISTOCK.xls [Mode de<br>mules Données Ré<br>don<br>service<br>SRH<br>AP<br>ALO<br>ALO                                                                                                    | e compatibilité) - DM<br>vision Affichage<br>nitrées gestion<br>domaine<br>VSTOCK<br>VSTOCK<br>VSTOCK<br>VSTOCK                                                                                                    | IST - VARISTOCK Version 3 (R)<br>Développeur<br>SETOCKS<br>SETOCKS<br>ACTIVITÉ diminution<br>ODIMIxxxx<br>ODIMIxxxx<br>ODIMIxxxx<br>ODIMIxxxx                                                                                                    | Image: CBC provide augmentation       Supprimer Lig       activité augmentation       0AUGMXXXX       0AUGMXXXX       0AUGMXXXX       0AUGMXXXX       0AUGMXXXX                                                                                                    |                                                                                                    |
| Default         VARIA           Image: Constraint of the second second | tion Mise en page For<br>Insérer Ligne<br>denrées alimentaires<br>matières d'œuvre<br>charbon<br>fuel<br>autres combustibles                                                                                                    | VARISTOCK.xls [Mode de<br>mules Données Ré<br>don<br>service<br>SRH<br>AP<br>ALO<br>ALO<br>ALO                                                                                                    | e compatibilité) - DM<br>vision Affichage<br>nnées gestion<br>vSTOCK<br>VSTOCK<br>VSTOCK<br>VSTOCK<br>VSTOCK                                                                                                    | ISI - VARISTOCK Version 3 (R<br>Développeur<br>SETOCKS<br>SETOCKS<br>Activité diminution<br>0DIMIxxxx<br>0DIMIxxxx<br>0DIMIxxxx<br>0DIMIxxxx                                                                                                    | Image: CBC       Supprimer Lig       activité augmentation       0AUGMXXXX       0AUGMXXXX       0AUGMXXXX       0AUGMXXXX       0AUGMXXXX                                                                                                    |                                                                                                    |
| Brain VARIA           Accueil         Inse           balance         311           313         3211           3212         3213           3214         3214                                                                                                    | tion Mise en page For<br>Mise en page For<br>Insérer Ligne<br>denrées alimentaires<br>matières d'œuvre<br>charbon<br>fuel<br>autres combustibles<br>trousseaux                                                                                                    | DONNEES STOCKS       Image: Control of the second second sec | e compatibilité) - DM<br>vision Affichage<br><b>domaine</b><br>VSTOCK<br>VSTOCK<br>VSTOCK<br>VSTOCK<br>VSTOCK<br>VSTOCK<br>VSTOCK                                                                                                    | Itil - VARISTOCK Version 3 (R)       Développeur       stocks       activité diminution       0DIMIxxxx       0DIMIxxxx       0DIMIxxxx       0DIMIxxxx       0DIMIxxxx       0DIMIxxxx       0DIMIxxxx                                                                                                    | CBC) Supprimer Lig activité augmentatio OAUGMXXXX OAUGMXXXX OAUGMXXXX OAUGMXXXX OAUGMXXXX OAUGMXXXX                                                                                                    | compte           6031           6032           6032           6032           6032           6032                                                                                                    |
| LETAT VARIA<br>Accuell Inse<br>balance<br>311<br>313<br>3211<br>3212<br>3213<br>3214<br>3215                                                                                                    | tion Mise en page For<br>Insérer Ligne<br>denrées alimentaires<br>matières d'œuvre<br>charbon<br>fuel<br>autres combustibles<br>trousseaux<br>fournitures scolaires                                                                                                    | VARISTOCK.xls [Mode de<br>mules Données Ré<br>don<br>service<br>SRH<br>AP<br>ALO<br>ALO<br>ALO<br>SRH<br>ALO<br>ALO<br>ALO<br>ALO                                                                                                    | e compatibilité) - DM<br>vision Affichage<br>mées gestion<br>domaine<br>VSTOCK<br>VSTOCK<br>VSTOCK<br>VSTOCK<br>VSTOCK<br>VSTOCK<br>VSTOCK<br>VSTOCK<br>VSTOCK                                                                                                    | IST - VARISTOCK Version 3 (R)<br>Développeur<br>SEVENTION<br>SEVENTION<br>ACTIVITÉ diminution<br>ACTIVITÉ diminution<br>ACTIVITÉ<br>ACTIVITÉ diminution<br>ACTIVITÉ<br>ACTIVITÉ diminution<br>ACTIVITÉ<br>ACTIVITÉ diminution<br>ACTIVITÉ diminution<br>ACTIVITÉ ACTIVITÉ ACTIVITÉ ACTIVITÉ<br>ACTIVITÉ ACTIVITÉ ACTIVITÉ<br>ACTIVITÉ ACTIVITÉ ACTIVITÉ<br>ACTIVITÉ ACTIVITÉ<br>ACTIVITÉ ACTIVITÉ<br>ACTIVITÉ ACTIVITÉ<br>ACTIVITÉ ACTIVITÉ<br>ACTIVITÉ<br>AC | Image: CBC Control Control Co | Compte<br>Compte<br>Compt |
| balance<br>311<br>3212<br>3213<br>3214<br>3215<br>328                                                                                                    | tion Mise en page For<br>Insérer Ligne<br>denrées alimentaires<br>matières d'œuvre<br>charbon<br>fuel<br>autres combustibles<br>trousseaux<br>fournitures scolaires<br>autres approvisionnemer                                                                                     | VARISTOCK.xls       (Mode de de de de de de de de de de de de d                                                                                                    | e compatibilité) - DM<br>vision Affichage<br><b>domaine</b><br>VSTOCK<br>VSTOCK<br>VSTOCK<br>VSTOCK<br>VSTOCK<br>VSTOCK<br>VSTOCK<br>VSTOCK<br>VSTOCK<br>VSTOCK<br>VSTOCK                                                                                                    | Italian     Italian       Italian     Italian                                                                                                    | CBC)<br>Supprimer Lig<br>AUGMXXXX<br>0AUGMXXXX<br>0AUGMXXXX<br>0AUGMXXXX<br>0AUGMXXXX<br>0AUGMXXXX<br>0AUGMXXXX<br>0AUGMXXXX                                                                                                    | Compte 6031 6031 6032 6032 6032 6032 6032 6032 6032 6032 6032 6032 6032 6032                                                                                                    |
| <b>balance</b><br><b>balance</b><br>311<br>313<br>3211<br>3212<br>3213<br>3214<br>3215<br>328<br>331                                                                                                    | tion Mise en page For<br>Insérer Ligne<br>denrées alimentaires<br>matières d'œuvre<br>charbon<br>fuel<br>autres combustibles<br>trousseaux<br>fournitures scolaires<br>autres approvisionnemer<br>produits en cours                                                                | VARISTOCK.xls       [Mode defended         VARISTOCK.xls       [Mode defended         Imules       Données       Ré         Imules       Données       Ré         Imules       SRH       AP         ALO       ALO       ALO         Imules       SRH       ALO         Imules       ALO       ALO         Imules       ALO       ALO         Imules       ALO       ALO         Imules       ALO       AP         Imules       ALO       AP         Imules       AP       ALO         Imules       AP       AP         Imules       AP       AP         Imules       AP       AP         Imules       AP       AP         Imules       AP       AP         Imules       AP       AP         Imules       AP       AP         Imules       AP       AP         Imules       AP       AP         Imules       AP       AP         Imules       AP       AP         Imules       AP       AP         Imules       AP       AP                                                                                                    | e compatibilité) - DM<br>vision Affichage<br><b>domaine</b><br>VSTOCK<br>VSTOCK<br>VSTOCK<br>VSTOCK<br>VSTOCK<br>VSTOCK<br>VSTOCK<br>VSTOCK<br>VSTOCK<br>VSTOCK<br>VSTOCK<br>VSTOCK<br>VSTOCK<br>VSTOCK<br>VSTOCK<br>VSTOCK<br>VSTOCK<br>VSTOCK<br>VSTOCK                                                                                                    | Italian     Italian       Italian     Italian                                                                                                    | Image: CBC > Image: CBC > Image: CBCC > Image: CBC > Image: CBC > Image: CBC > Image: CBC >  | compte       6031       6032       6032       6032       6032       6032       6032       6032       6033                                                                                                    |
| balance<br>balance<br>311<br>313<br>3212<br>3213<br>3214<br>3215<br>328<br>331<br>345                                                                                                    | tion Mise en page For<br>Mise en page For<br>Mise en page For<br>Stocks<br>denrées alimentaires<br>matières d'œuvre<br>charbon<br>fuel<br>autres combustibles<br>trousseaux<br>fournitures scolaires<br>autres approvisionnemer<br>produits en cours<br>prestations de services en | VARISTOCK.xls       (Mode de la construction de la construction de la constructino de la construction de la construction de l | e compatibilité) - DM<br>vision Affichage<br><b>domaine</b><br>VSTOCK<br>VSTOCK<br>VST | Item         Item           Item         Item           Item <td>Image: Supprimer Lig       Supprimer Lig       activité augmentation       0AUGMXXXX       0AUGMXXXX       0AUGMXXXX       0AUGMXXXX       0AUGMXXXX       0AUGMXXXX       0AUGMXXXX       0AUGMXXXX       0AUGMXXXX       0AUGMXXXX       0AUGMXXXX       0AUGMXXXX       0AUGMXXXX       0AUGMXXXX       0AUGMXXXX       0AUGMXXXX       0AUGMXXXX</td> <td>compte           compte           6031           6032           6032           6032           6032           6032           6032           6032           7133           7134</td>                                                                                                    | Image: Supprimer Lig       Supprimer Lig       activité augmentation       0AUGMXXXX       0AUGMXXXX       0AUGMXXXX       0AUGMXXXX       0AUGMXXXX       0AUGMXXXX       0AUGMXXXX       0AUGMXXXX       0AUGMXXXX       0AUGMXXXX       0AUGMXXXX       0AUGMXXXX       0AUGMXXXX       0AUGMXXXX       0AUGMXXXX       0AUGMXXXX       0AUGMXXXX                                                                                                    | compte           compte           6031           6032           6032           6032           6032           6032           6032           6032           7133           7134                                                                                                    |

Les données de base sont modifiables depuis les feuilles suivantes :

Il est possible d'augmenter la capacité verticale des tableaux de saisie via le bouton « Insérer Ligne », ou de la réduire via le bouton « Supprimer Ligne », à l'exception de la 1<sup>ère</sup> ligne.

Bon courage...